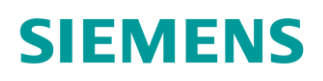

## ACVATIX™

# Servomoteurs électriques pour vannes à clapet

Profils de communication Modbus

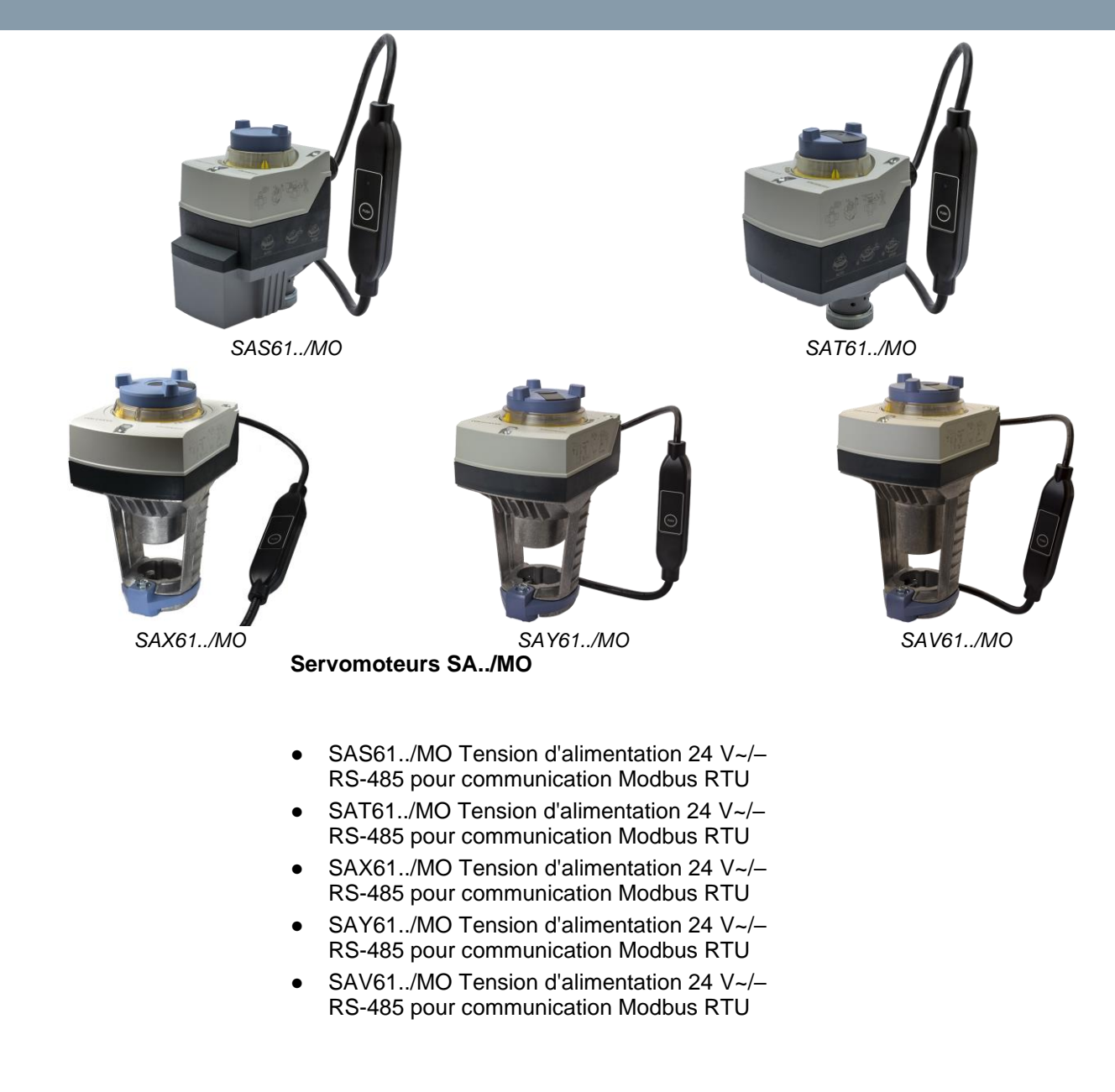

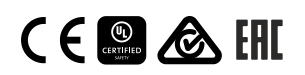

A6V101037195\_fr--\_b 09/07/2020

#### Ce document décrit les fonctions réseau des servomoteurs de la gamme SA..61../MO.

#### Fonctions

| Fonction                                  | Description                                                                                                    |
|-------------------------------------------|----------------------------------------------------------------------------------------------------|
| Communication                             | Modbus RTU (RS-485), non isolé galvaniquement                                                                                                    |
| Fonctions                                 | <ul> <li>Consigne 0100 % pour le réglage de la vanne</li> <li>Valeur mesurée 0100 % pour le réglage de la vanne</li> <li>Commande forcée Ouverte / Fermée / Min / Max / Arrêt</li> <li>Surveillance de la consigne et mode Backup</li> </ul> |
| Vitesses de transmission prises en charge | 9,6 / 19,2 / 38,4 / 57,6 / 78,4 / 115,2 kBaud                                                                                                    |
| Formats de transmission                   | 1-8-E-1, 1-8-N-1, 1-8-O-1, 1-8-N-2                                                                                                    |
| Terminaison de bus                        | 120 Ω commutables électroniquement                                                                                                    |

Une description détaillée des fonctions de l'appareil et de son exploitation sont disponibles dans les manuels techniques portant les références CE1P4040 et CE1P4041. Ces documents sont téléchargeables sur <u>http://siemens.com/bt/download</u>, cf. "Documentation produit" [→ 2].

#### Documentation produit

| Titre                                                                                         | Sommaire                                                                                                    | Référence                        |
|-----------------------------------------------------------------------------------------------|----------------------------------------------------------------------------------------------------|----------------------------------|
| Servomoteurs SAX, SAY,<br>SAV, SAL pour vannes                                                | Manuel technique :<br>Informations détaillées sur les servomoteurs linéaires,<br>notamment les modèles Modbus Servomoteurs linéaires<br>pour vannes avec course de 20/40 mm et servomoteurs<br>rotatifs pour vannes à papillon | CE1P4040                         |
| Servomoteurs électriques<br>SAS, SAT pour vannes à<br>clapet                                  | Manuel technique :<br>Informations détaillées sur les servomoteurs linéaires,<br>notamment les modèles Modbus et sur les<br>servomoteurs linéaires pour vannes avec course de<br>5,5 mm                                        | CE1P4041                         |
| Servomoteurs électriques SAX<br>pour vannes                                                   | Fiche produit :<br>Description des SAX                                                                                                    | CE1N4501                         |
| Servomoteurs électriques<br>SAXP pour vannes                                                  | Fiche produit :<br>Description des SAXP                                                                                                    | CE1N4509                         |
| Servomoteurs électriques<br>SAYP pour vannes                                                  | Fiche produit :<br>Description des SAYP                                                                                                    | A6V10628469                      |
| Servomoteurs électriques SAV<br>pour vannes                                                   | Fiche produit :<br>Description des SAV                                                                                                    | CE1N4503                         |
| Servomoteurs électriques<br>SAVP pour vannes                                                  | Fiche produit :<br>Description des SAVP                                                                                                    | CE1N4510                         |
| Servomoteurs électriques SAS<br>pour vannes à clapet                                          | Fiche produit :<br>Description des SAS                                                                                                    | CE1N4581                         |
| Servomoteurs électriques SAT<br>pour vannes                                                   | Fiche produit :<br>Description des SAT                                                                                                    | CE1N4584                         |
| Climatix, Standard application for air handling units                                         | Vue d'ensemble / description :<br>Climatix, application pour les installations de<br>climatisation                                                                                                    | CE1A3975                         |
| Instructions de montage<br>S6/MO et G161/MO                                                   | Instructions de montage :<br>Instructions de montage et d'installation                                                                                                    | Sur l'appareil et<br>A5W00027551 |
| Fonctionnement du<br>commutateur DIL (signaux de<br>commande et réponses<br>caractéristiques) | Mise en service / configuration :<br>Représentation et description des caractéristiques du<br>servomoteur et de la vanne en fonction des réglages du<br>commutateurs DIL.                                                      | A6V12050595                      |

Vous pouvez télécharger les documents apparentés comme les déclarations relatives à l'environnement et les déclarations CE, entre autres, à l'adresse Internet suivante : <u>http://siemens.com/bt/download</u>

#### Sécurité

| Consignes de sécurité spécifiques aux pays                                                                              |
|----------------------------------------------------------------------------------------------------|
| Le non-respect des consignes de sécurité nationales peut entraîner un danger pour les personnes et les biens.           |
| • Veuillez respecter les dispositions spécifiques en vigueur dans votre pays et les directives de sécurité appropriées. |

#### Mise en service

Les appareils ont été spécialement conçus pour être utilisés avec la configuration des boutons-poussoirs Climatix, comme décrit dans le document CE1A3975<sup>1</sup>).

La configuration du bus peut être réglée avec l'interface utilisateur locale, cf. chapitre Interface utilisateur [ $\rightarrow$  4].

Lors de la mise en service, vérifiez les points suivants :

- Configuration du bus (Adresse, vitesse de transmission, format de transmission et terminaison de bus). L'adresse Modbus 255 permet l'installation et la mise en service de plusieurs servomoteurs sans aucune interférence.
- Paramètres du servomoteur (sens d'ouverture, limites de position, adaptation de position, etc.). Ces valeurs peuvent être lues via les registres Modbus.
- <sup>1)</sup> Ces documents sont téléchargeables sur http://siemens.com/bt/download.

#### Configuration complète ou partielle via bus

Les servomoteurs peuvent être configurés via la connexion bus, lorsque les réglages de la mise en service permettent une connexion au maître Modbus / à l'outil de programmation (aucun conflit d'adresse et réglages de la vitesse de transmission et du format de transmission adéquats).

- Configuration complète via bus : une connexion peut être établie après le démarrage, par le maître Modbus / l'outil de programmation en cas d'adresse Modbus univoque, en utilisant les préréglages du format de transmission et de la vitesse de transmission (ou Autobaud).
- Configuration partielle via bus : dans le cas d'une adresse Modbus non univoque, il faut régler celle-ci sur une valeur unique, soit par adressage via le bouton-poussoir (cf. Entrer l'adresse avec le bouton-poussoir [→ 5]), soit en réglant l'adresse sur 246 par pression > 5 s et < 10 s (cf. Commande via bouton-poussoir [→ 4]). Ensuite, il est possible d'établir une connexion après le démarrage, via le maître Modbus/ l'outil de programmation, en utilisant les préréglages du format de transmission et de la vitesse de transmission (ou Autobaud).</li>

Si une connexion existe, les paramètres de bus et de servomoteur peuvent être réglés sur les valeurs cibles via le bus. Par accès en écriture dans les paramètres de bus, il faut écrire en max. 30 s "1 = Charger" dans le registre 768, sinon les modifications seront annulées.

| Registre | Nom                     | Avant modification | Après modification |
|----------|-------------------------|--------------------|--------------------|
| 764      | Adresse Modbus          | 246                | 12                 |
| 765      | Vitesse de transmission | 0 = Auto           | 1 = 9600           |
| 766      | Format de transmission  | 0 = 1-8-E-1        | 3 = 1-8-N-2        |
| 767      | Terminaison de bus      | 0 = Arrêt          | 0 = Arrêt          |
| 768      | Commande config. bus    | 0 = Prêt           | 1 = Chargement     |

**Exemple :** le tableau montre les valeurs de registre avant et après modification via bus.

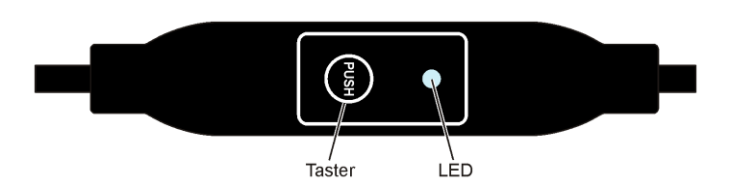

## Commande via bouton-poussoir

| Action                                                                                  | Commande via bouton-<br>poussoir                               | Réaction                                                                                                    |
|-----------------------------------------------------------------------------------------|----------------------------------------------------------------|----------------------------------------------------------------------------------------------------|
| Reproduire l'adresse Modbus<br>actuelle<br>(en commençant par le chiffre des<br>unités) | Pression < 1 s                                                 | <ul> <li>unité : rouge</li> <li>dizaines : vert</li> <li>centaines : orange</li> <li>Si la terminaison de bus est activée, la<br/>LED clignote une fois en bleu après<br/>l'affichage de l'adresse.</li> <li>Exemple :<br/>124 = 4 x rouge, 2 x vert, 1 x orange</li> </ul> |
| Activer/désactiver la terminaison de bus                                                |                                                                |                                                                                                    |
| Activation                                                                              | Presser le bouton 3 x                                          | Le clignotement ou scintillement de la LED s'arrête (mode terminaison).                                                                                                    |
|                                                                                         | Presser le bouton brièvement 1 x                               | La LED bleue clignote 1 x.                                                                                                    |
|                                                                                         | Maintenir le bouton appuyé<br>jusqu'à ce que la LED soit rouge | La LED rouge s'allume (confirmation).                                                                                                    |
|                                                                                         | Lâcher le bouton                                               | La LED s'éteint.<br>L'adresse est affichée.<br>Après l'affichage de l'adresse, la LED<br>clignote 1 x en bleu<br>L'appareil passe en mode<br>fonctionnement normal.                                                                                                    |
| Désactivation                                                                           | Presser le bouton 3 x                                          | Le clignotement ou scintillement de la LED s'arrête (mode terminaison).                                                                                                    |
|                                                                                         | Presser le bouton brièvement 1 x                               | La LED rouge s'allume (confirmation).                                                                                                    |
|                                                                                         | Lâcher le bouton                                               | L'appareil passe en mode fonctionnement normal.                                                                                                    |
| Entrer l'adresse Modbus avec le bouton-poussoir                                         | Pression > 1 s et < 5 s                                        | Cf. Entrer l'adresse avec le bouton-<br>poussoir [ $\rightarrow$ 5]                                                                                                    |
| Activer l'adressage par bouton-<br>poussoir (pour l'utilisation de                      | Pression > 5 s et < 10 s                                       | La LED rouge s'allume et s'éteint après 5 s.                                                                                                    |
| régulateurs Climatix <sup>™</sup> )                                                     | Lâcher le bouton                                               | La LED orange s'allume.                                                                                                    |
| Réinitialisation des réglages usine                                                     | Pression > 10 s                                                | La LED orange clignote.                                                                                                    |

## Couleurs des LED et signalisation lumineuse

| Couleur       | Signalisation lumineuse  | Description                                  |
|---------------|--------------------------|----------------------------------------------|
| Vert          | 1 s allumée/ 5 s éteinte | Fonctionnement normal sans trafic sur le bus |
|               | Clignotant               | Fonctionnement normal avec trafic sur le bus |
| Orange / vert | 1 s orange / 1 s vert    | L'appareil est en mode commande forcée       |
| Orange        | 1 s allumée/ 1 s éteinte | Paramètres du bus pas encore configurés      |
|               | 1 s allumée/ 5 s éteinte | L'appareil est en mode Backup                |

| Couleur | Signalisation lumineuse                      | Description                                                           |
|---------|----------------------------------------------|-----------------------------------------------------------------------|
|         |                                              | (remplacement)                                                        |
| Rouge   | Allumée fixe                                 | Erreur mécanique, appareil bloqué, intervention manuelle ou calibrage |
|         | 1 s allumée/ 5 s éteinte                     | Erreur interne                                                        |
|         | 0,1 s allumée/ 1 s éteinte                   | Configuration non valable, par ex.<br>Min = Max                       |
| Bleu    | Scintille 1 x après l'affichage de l'adresse | La terminaison de bus est activée                                     |

## Réinitialisation du servomoteur avec le bouton-poussoir

- **1.** Presser le bouton > 10 s
  - ➡ La LED clignote orange
- 2. Lâcher le bouton *pendant* le clignotement
  - ➡ La LED clignote 3 s supplémentaires
- Appuyer sur le bouton *pendant* ces 3 s
   ⇒ La réinitialisation est interrompue
- 4. Appuyer sur le bouton après ces 3 s
- ⇒ La LED s'allume en **rouge** (réinitialisation), pendant que l'appareil redémarre.

#### Entrer l'adresse avec le bouton-poussoir

## Afficher l'adresse actuelle (en commençant par le chiffre des unités)

L'adresse Modbus peut être réglée sans outil supplémentaire en utilisant l'adressage avec bouton-poussoir.

Pour afficher l'adresse Modbus actuelle, il faut appuyer < 1 s sur le bouton.

| Couleurs              |                                                                                                    |                 |                    |  |
|-----------------------|----------------------------------------------------------------------------------------------------|-----------------|--------------------|--|
| Unités : rouge        |                                                                                                    | Dizaines : vert | Centaines : orange |  |
| Exemple pour l'adress | Exemple pour l'adresse 124 :                                                                                                    |                 |                    |  |
| LED                   |                                                                                                    |                 |                    |  |
| Remarque              | L'entrée et l'affichage des positions de l'adresse commencent par les unités, voir figure ci-<br>dessus.<br>(Exemple : 124 commence avec 4 x rouge) |                 |                    |  |

## Entrer la nouvelle adresse (en commençant par le chiffre des unités)

- 1. Activer le mode adressage : Presser le bouton > 1 s
  - ➡ La LED s'allume en rouge
  - Lâcher le bouton (avant que la LED s'éteigne)
- 2. Entrer les positions : Appuyer sur le bouton n fois
  - ➡ La LED clignote 1 x par pression en réaction Unités : rouge / dizaines : vert / centaines : orange
- 3. Enregistrer les positions : Maintenir le bouton appuyé
  - ⇒ La LED s'allume dans la couleur de la position suivante
  - Lâcher le bouton

## 4. Enregistrer l'adresse : Maintenir le bouton appuyé

- ⇒ La LED s'allume en **rouge** (confirmation)
- Lâcher le bouton
- ⇒ L'adresse entrée est reproduite 1 x pour confirmation

i

Si le bouton est lâché avant que la LED soit rouge alors l'entrée d'adresse est interrompue.

## Exemples

#### Réglage de l'adresse "124" :

- 1. Activer le mode adressage
- 2. Entrer le chiffre des unités : Presser le bouton 4 x
  - ⇒ La LED clignote en rouge à chaque pression
- 3. Enregistrer les unités : Maintenir le bouton appuyé
  - ⇒ La LED s'allume en vert
  - Lâcher le bouton
- 4. Entrer le chiffre des dizaines : Presser le bouton 2 x
  - ⇒ La LED clignote en vert à chaque pression
- 5. Enregistrer les dizaines : Maintenir le bouton appuyé
  - ➡ La LED s'allume en orange
  - Lâcher le bouton
- 6. Entrer le chiffre des centaines : Presser le bouton 1 x
  - ⇒ La LED clignote en orange à chaque pression
- 7. Enregistrer l'adresse : Maintenir le bouton appuyé
  - ⇒ La LED s'allume en rouge
  - Lâcher le bouton
- ⇒ L'adresse s'enregistre et est reproduite 1 x pour confirmation

## Réglage de l'adresse "50" :

- 1. Activer le mode adressage
- 2. Passer les unités : Maintenir le bouton appuyé
  - ⇒ La LED s'allume en vert
  - Lâcher le bouton
- 3. Entrer le chiffre des dizaines : Presser le bouton 5 x
  - ⇒ La LED clignote en vert à chaque pression
- 4. Enregistrer l'adresse (passer les centaines) : Maintenir le bouton appuyé
  - ➡ La LED s'allume en rouge
  - Lâcher le bouton
- ⇒ L'adresse s'enregistre et est reproduite 1 x pour confirmation

## Réglage de l'adresse "5" :

- 1. Activer le mode adressage
- 2. Entrer le chiffre des unités : Presser le bouton 5 x
  - ⇒ La LED clignote en rouge à chaque pression
- 3. Enregistrer l'adresse (passer les dizaines et les centaines) : Maintenir le bouton appuyé
  - ➡ La LED s'allume en rouge
  - Lâcher le bouton
- ⇒ L'adresse s'enregistre et est reproduite 1 x pour confirmation

## **Registre Modbus**

| Reg.   | Nom             | L/E | Plage / énumération                                                                                                    | Réglage usine |
|--------|-----------------|-----|----------------------------------------------------------------------------------------------------|---------------|
| Valeur | s de process    |     |                                                                                                    |               |
| 1      | Consigne        | LE  | 0100 % = 010 000                                                                                                    |               |
| 2      | Commande forcée | LE  | 0 = Arrêt / 1 = Sortie / 2 = Entrée / 3 = Stop                                                                                      |               |
| 3      | Valeur actuelle | L   | 0100 % = 010 000                                                                                                    | -             |
| 256    | Commande        | LE  | 0 = Prêt ou calibration en cours /<br>1 = Non disponible / 2 = Autotest /<br>3 = Réinitialisation / 4 = Réinitialisation à distance |               |

| Param | ètre                                                     |    |                                                                                           |                          |
|-------|----------------------------------------------------------|----|-------------------------------------------------------------------------------------------|--------------------------|
| 259   | Régime                                                   | L  | 1 = POS                                                                                   | -                        |
| 260   | PositionMin                                              | L  | 0100 % = 010 000                                                                          | 0 %                      |
| 261   | PositionMax                                              | L  | 0100 % = 010 000                                                                          | 100 %                    |
| 262   | Durée de<br>fonctionnement du<br>servomoteur             | L  | 30                                                                                        | 30 s                     |
| 263   | Caractéristique du<br>signal de commande<br>entre Y et U | L  | 0 = linéaire (par ex. SAX61/MO + VG41)<br>1 = logarithmique (par ex. SAS61/MO + VG44)     | -                        |
| 264   | Tolérance de la<br>surveillance des<br>blocages          | L  | 0100 % = 010 000                                                                          | 4 %                      |
| 513   | Mode Backup<br>(remplacement)                            | LE | 0 = Démarrer position Backup / 1 = Non disponible /<br>2 = Désactivé                      | 2 = Désactivé            |
| 514   | Position de Backup                                       | LE | 0100 % = 010 000                                                                          | 0 %                      |
| 515   | Délai expiré pour<br>Backup                              | LE | 065535                                                                                    | 900 s                    |
| 516   | Consigne de<br>démarrage                                 | LE | 0100 % = 010 000                                                                          | 0 %                      |
| 764   | Adresse Modbus                                           | LE | 1248 / 255 = "non attribuée"                                                              | 255 = "non<br>attribuée" |
| 765   | Vitesse de transmission                                  | LE | 0 = Auto / 1 = 9 600 / 2 = 19 200 / 3 = 38 400 /<br>4 = 57 600 / 5 = 76 800 / 6 = 115 200 | 0                        |
| 766   | Format de transmission                                   | LE | 0 = 1-8-E-1 / 1 = 1-8-O-1 / 2 = 1-8-N-1 / 3 = 1-8-N-2-                                    | 0                        |
| 767   | Terminaison de bus                                       | LE | 0 = Arrêt / 1 = Marche<br>120 Ω, commutables électroniquement                             | 0                        |
| 768   | Commande config. bus                                     | LE | 0 = Prêt / 1 = Chargement / 2 = Annulation                                                | 0                        |
| 769   | État                                                     | L  | Cf. Registre 769 "État" [→ 9]                                                             | -                        |

| Informat         | nformation sur l'appareil                                              |   |                                   |  |  |  |  |
|------------------|------------------------------------------------------------------------|---|-----------------------------------|--|--|--|--|
| 1281             | Index                                                                  | L |                                   |  |  |  |  |
| 1282-83          | Date de fabrication                                                    | L |                                   |  |  |  |  |
| 1284-85          | Numéro de série                                                        | L | Manuels techniques                |  |  |  |  |
| 1292             | Type de servomoteur                                                    | L | CE1P4040 ; CE1P4041 <sup>1)</sup> |  |  |  |  |
| 1409-16          | ASN [caractères 161]                                                   | L |                                   |  |  |  |  |
| <sup>1)</sup> Ce | Ces documents sont téléchargeables sur http://siemens.com/bt/download. |   |                                   |  |  |  |  |

Ces documents sont téléchargeables sur http://siemens.com/bt/download.

| État   |                                                                                                    |        |                     |
|--------|----------------------------------------------------------------------------------------------------|--------|---------------------|
| Bit 00 | 1 = Réservé                                                                                              | Bit 06 | 1 = Non disponible  |
| Bit 01 | 1 = Mode Backup activé                                                                                   | Bit 07 | 1 = Non disponible  |
| Bit 02 | 1 = Non disponible                                                                                       | Bit 08 | 1 = Non disponible  |
| Bit 03 | 1 = Non disponible                                                                                       | Bit 09 | 1 = Autotest échoué |
| Bit 04 | 1 = Erreur mécanique, appareil bloqué,<br>intervention manuelle <sup>1)</sup> ou calibrage <sup>1)</sup> | Bit 10 | 1 = Autotest réussi |
| Bit 05 | 1 = Non disponible                                                                                       | Bit 11 | 1 = Non disponible  |

<sup>1)</sup> Après 10 secondes

## Codes de fonction pris en charge

| Codes de fonction |                                                                                      |  |  |
|-------------------|--------------------------------------------------------------------------------------|--|--|
| 03 (0x03)         | Read Holding Registers                                                               |  |  |
| 04 (0x04)         | Read Input Registers                                                                 |  |  |
| 06 (0x06)         | Write Single Register                                                                |  |  |
| 16 (0x10)         | Write Multiple Registers (limitation : max. 120 registres dans un accès en écriture) |  |  |

## Propriétés de communication

| Communication              |                                     |                                                |
|----------------------------|-------------------------------------|------------------------------------------------|
| Protocole de communication | Modbus RTU                          | RS-485, non isolé galvaniquement               |
|                            | Nombre de nœuds                     | Max. 32                                        |
|                            | Plage d'adresses                    | 1248 / 255                                     |
|                            | Réglage usine                       | 255                                            |
|                            | Formats de transmission             | 1-8-E-1, 1-8-N-1, 1-8-O-1, 1-8-N-2             |
|                            | Réglage usine                       | 1-8-E-1                                        |
|                            | Vitesses de transmission<br>(kBaud) | Auto / 9.6 / 19.2 / 38.4 / 57.6 / 78.4 / 115.2 |
|                            | Réglage usine                       | Auto                                           |
|                            | Terminaison de bus                  | 120 $\Omega$ commutables électroniquement      |
|                            | Réglage usine                       | Arrêt                                          |

#### Schémas des connexions / Câble de raccordement

Les servomoteurs sont fournis avec un câble de raccordement précâblé. Tous les appareils connectés doivent être raccordés au même conducteur neutre G0.

| Code<br>du fil | e Couleur du<br>il fil |    | Code de<br>raccorde<br>ment | Signification                      | Schéma des connexions |   |   | 5   |   |   |
|----------------|------------------------|----|-----------------------------|------------------------------------|-----------------------|---|---|-----|---|---|
| 1              | rouge                  | RD | G                           | Tension de la phase 24 V~          |                       |   | 1 | 6   | 8 | 9 |
| 2              | noir                   | ΒK | G0                          | Tension du conducteur neutre 24 V~ |                       |   | G | REF | + | - |
| 6              | violet                 | VT | REF                         | Ligne de référence (Modbus<br>RTU) |                       | [ |   |     |   |   |
| 8              | gris                   | GY | +                           | Bus + (Modbus RTU)                 |                       |   |   |     |   |   |
| 9              | rose                   | PK | -                           | Bus - (Modbus RTU)                 |                       |   | 2 |     |   |   |

#### Remarque

La tension d'alimentation sur les bornes G et G0 doit répondre aux prescriptions pour très basse tension de sécurité et de protection (TBTS et TBTP).

Utiliser des transformateurs de sécurité à double isolation selon EN 61558 conçus pour un fonctionnement en continu.

| Câble de raccordement        |                                  |                          |  |  |
|------------------------------|----------------------------------|--------------------------|--|--|
| Longueur de câble            |                                  | 0,9 m                    |  |  |
| Alimentation / communication | Nombre de fils et section de fil | 5 x 0,75 mm <sup>2</sup> |  |  |

#### Encombrements

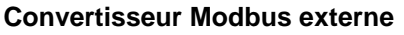

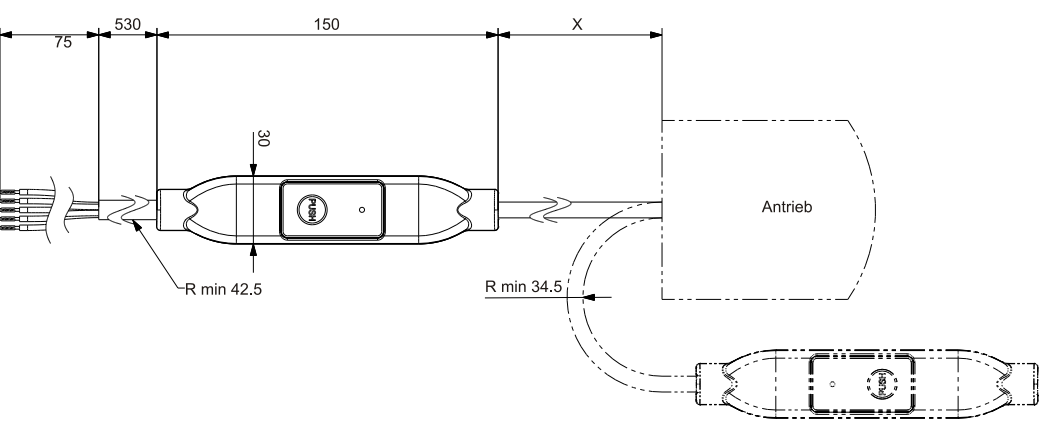

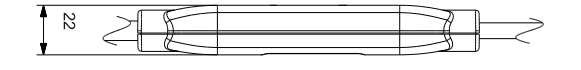

#### Dimensions en mm

| X    | ©    |
|------|------|
| [mm] | [kg] |
| 250  | 0,15 |

## Numéros de série

| Référence    | Valable à partir du n° de série |
|--------------|---------------------------------|
| SAS61.03/MO  | A                               |
| SAS61.33/MO  | A                               |
| SAT61.008/MO | A                               |
| SAT61.51/MO  | A                               |
| SAX61.03/MO  | A                               |
| SAX61P03/MO  | A                               |
| SAY61P03/MO  | A                               |
| SAV61.00/MO  | A                               |
| SAV61P00/MO  | A                               |

Publié par Siemens Schweiz AG Smart Infrastructure Global Headquarters Theilerstrasse 1a CH-6300 Zoug Tél. +41 58 724 2424 www.siemens.com/buildingtechnologies

 Référence
 A6V101037195\_fr--\_b

 Édition
 09/07/2020

© Siemens Schweiz AG, 2016 Sous réserve de disponibilité et de modifications techniques.